## Créer une visioconférence Jitsi dans Moodle

Pour créer une visioconférence Jitsi dans Moodle, vous devez **ajouter une activité Jitsi Meet** dans votre cours et non pas via Classroom meet-ups , voici les étapes à suivre :

- 1- Accédez au cours dans lequel vous souhaitez créer la visioconférence.
- 2- Activez le mode édition en cliquant sur Activer le mode édition en haut à droite de la page.

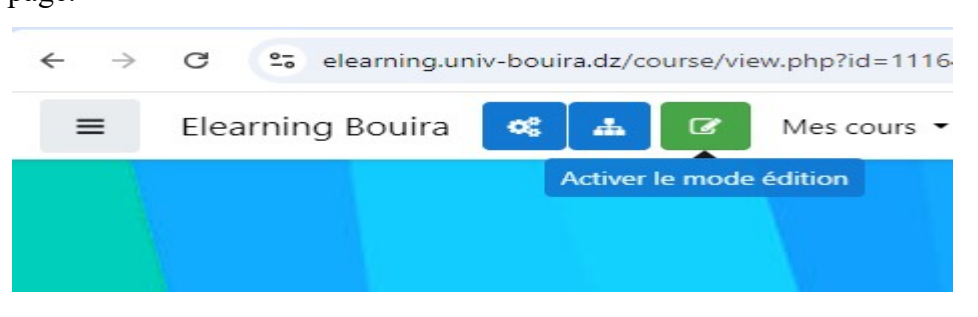

3- Cliquez sur Ajouter une activité ou une ressource dans la section où vous voulez créer la visioconférence.

| تاريخ وفلسف                 |                                 |            |
|-----------------------------|---------------------------------|------------|
| - Andrew Party and a second |                                 |            |
|                             |                                 |            |
|                             | + Ajouter une activité ou resso | Modifier 👻 |

4- Sélectionnez Jitsi Meet dans la liste des activités disponibles.

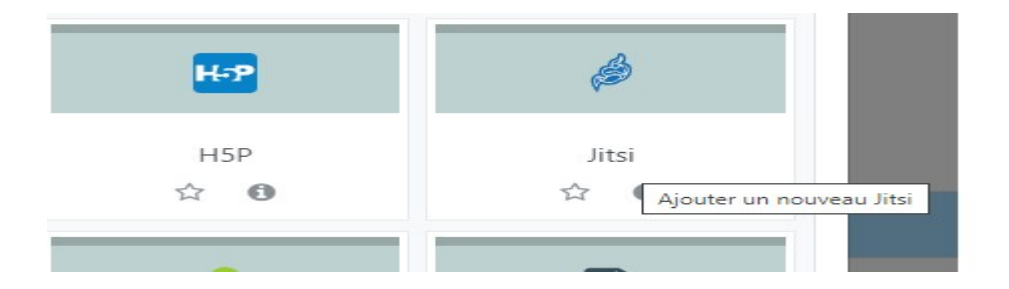

- 5- Configurer les paramètres jitsi (nom de la session, date de début et de fin ...etc).
- 6- Cliquez sur Enregistrer.
- 7- La session Jitsi est maintenant disponible dans votre cours.
- 8- Une fois la visioconférence créée, tous les participants du cours ayant accès à l'activité Jitsi pourront rejoindre la réunion à la date et à l'heure prévues. Ils n'ont besoin que d'une connexion à la plateforme Elearning Bouira.